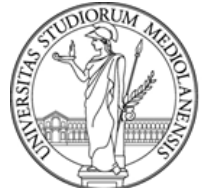

## UNIVERSITÀ DEGLI STUDI DI MILANO

## GUIDA AL PAGAMENTO DELLA SECONDA RATA CON PAGOPA

- 1. Accedi con le tue credenziali da studente a <u>Unimia</u> e visualizza l'importo della tua seconda rata alla voce *Situazione amministrativa Dettaglio pagamenti*;
- 2. Sotto la tabella Dettaglio pagamenti, clicca sul servizio online pagamenti;
- 3. Seleziona Tipo: Tasse universitarie dovute oppure Conguaglio tasse per esonero o borsa di studio;
- 4. Seleziona Causale: SECONDA RATA a.a.2019/2020;
- 5. Se la tua Seconda rata è superiore a 700 Euro, puoi decidere di rateizzarla;
- 6. Con il sistema PagoPA puoi scegliere se pagare online oppure in uno degli esercizi autorizzati

| SIFA - Pagamen                                 | ti                                                    |                                                     | <b>U A I A I</b> .it                      |
|------------------------------------------------|-------------------------------------------------------|-----------------------------------------------------|-------------------------------------------|
|                                                |                                                       |                                                     | GLO                                       |
|                                                |                                                       |                                                     |                                           |
| Тіро                                           | Causale                                               | Modalita'                                           | Stampa                                    |
|                                                | Scelta della modal                                    | ità di pagamento                                    |                                           |
| Su questa causale di pagamento e' sta          | o attivato il sistema PagoPA che e' un'iniziativa pr  | omossa dalla Presidenza del Consiglio dei M         | inistri alla quale ogni Pubblica          |
| Amministrazione e' <u>obbligata</u> ad adenire | nagamento el definitiva e il pagamento dovral avve    | nire mediante questa modalita'                      |                                           |
| Non è possibile effettuare pagamenti si        | periori a 1500 Euro scegliendo PagoPA - Pagamer       | nto immediato > Carta di credito/debito.            |                                           |
| PagoPA - Pagamento immediato                   |                                                       |                                                     |                                           |
|                                                | a sata di cradita a hamahaakina annagsinadati as      | l una dagli islikuti bangari mastrati dalla risarra | a l'Osras per semat. Nota Ress: per el    |
| possibile pagare tramite Poste Italiane.       | se hai aggiornato la Carta Flash LA STATALE a C       | arta Flash Up Studio LA STATALE scegli l'o          | pzione 'il tuo conto corrente" come       |
| modalita' di pagamento ed utilizza le cr       | edenziali che ti sono state date in fase di aggiornan | nento a Carta Flash Up Studio LA STATALE p          | per effettuare il pagamento a commissioni |
| zero.                                          |                                                       |                                                     |                                           |
| BagoPA - Emissione avviso di pag               | mento                                                 |                                                     |                                           |
| clicca su questo nulsante e stampa l'av        | viso di nanamento da presentare presso uno degli      | esercenti autorizzati (e.g. tabaccai, supermer      | cati sportelli hancomat ecc.)             |
| circea su questo pulsante e stampa rav         | nso or pagamento da presentare presso uno degin       | esercenti autorizzan (e.g. tabaccal, supermer       | cea, sporten vencondt coc.)               |
|                                                |                                                       |                                                     |                                           |
|                                                |                                                       |                                                     |                                           |
|                                                | < Indietro > Avanti                                   |                                                     |                                           |
|                                                |                                                       |                                                     |                                           |

 Se scegli PagoPa - Emissione avviso di pagamento visualizzerai un file in pdf con i dati per il pagamento che dovrai effettuare entro la data di scadenza in banca, ricevitoria, dal tabaccaio, al bancomat o al supermercato (non a Poste Italiane).
Per importi elevati è consigliabile scegliere Emissione avviso di pagamento e pagare tramite online banking o, se il proprio istituto lo prevede, allo sportello bancario.

|                              |                                                                                                    | 0                                                                                               |                                      |
|------------------------------|----------------------------------------------------------------------------------------------------|-------------------------------------------------------------------------------------------------|--------------------------------------|
|                              | PAGA SUL SITO O CON L'APP<br>della tua Banca o<br>degli altri Istituti di Pagamento                          | PAGA SUL TERRITORIO<br>in Banca, in Ricevitoria, dal Tabaccaio,<br>al Bancomat, al Supermercato |                                      |
|                              | Potral pagare con carte, conto corrente postale e bancario, CBILL<br>Trovi la lista completa dei canali di j | Potral pagare in contanti, con carte o conto corrente<br>pagamento su <b>agid.gov.it/pagopa</b> |                                      |
| agld.gov.it/pagopa           |                                                                                                    | orto' Scadenza                                                                                  | per tutelare la tua priva            |
| paguPJ Scopri come pagare su | (415)8088888203951(6020)501112218001285858(3902)10                                                           | icuito CBILL):                                                                                  | cy ritaglia e mostra solo questa fas |

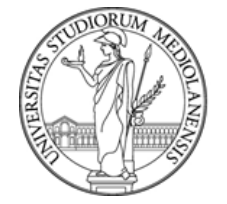

## UNIVERSITÀ DEGLI STUDI DI MILANO

• Se scegli **PagoPa - Pagamento immediato** potrai accedere alla piattaforma PagoPA e pagare con: Carta di credito/debito, Conto corrente o Altri metodi di pagamento.

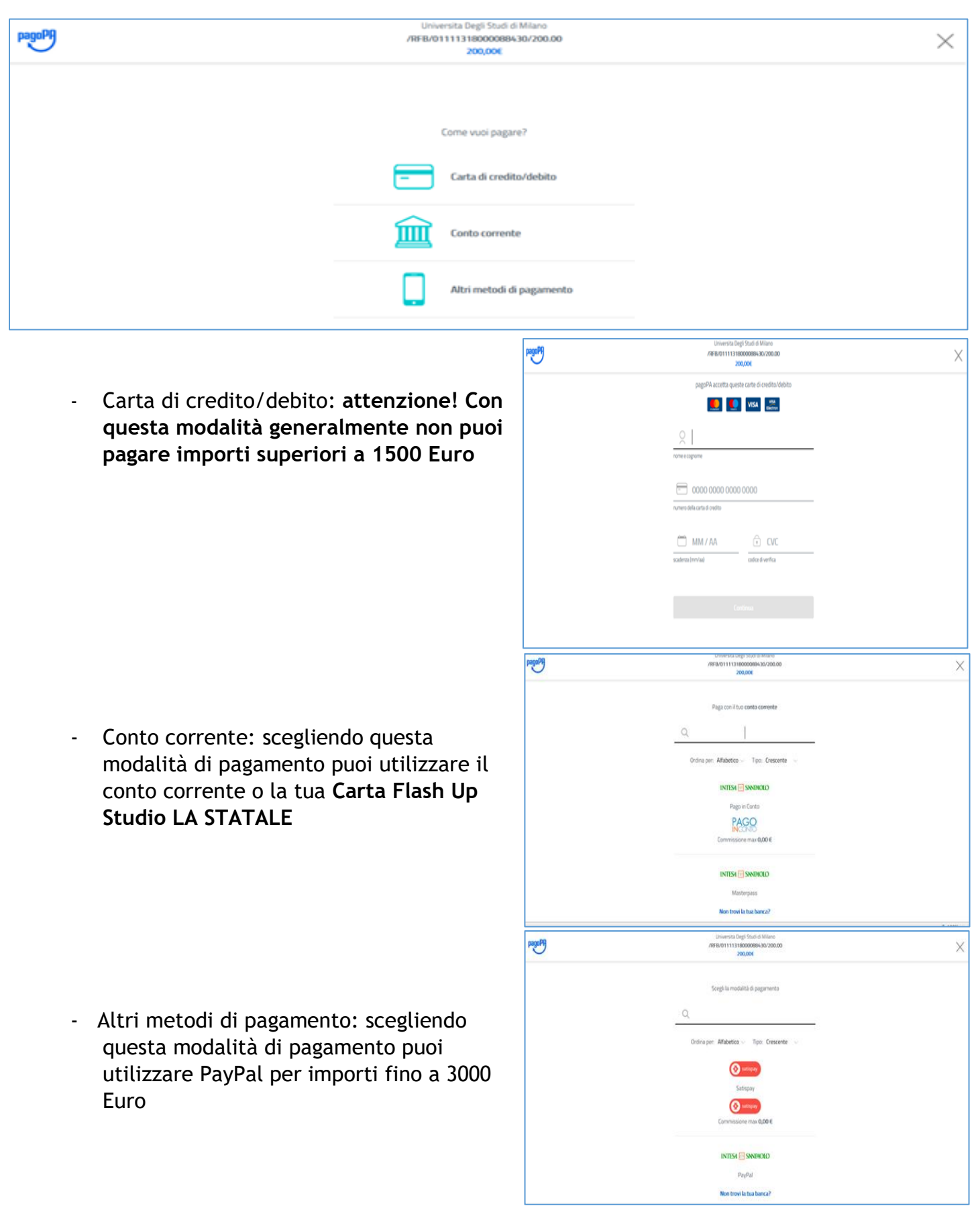